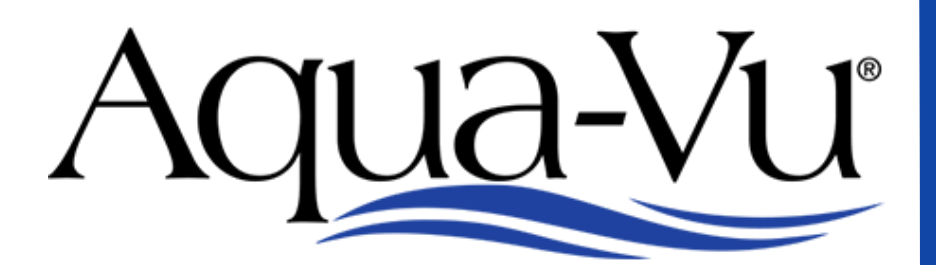

#### THE ORIGINAL UNDERWATER VIEWING SYSTEM

# HD7i 125

### **User Manual**

Iqua-Vi

WWW.AQUAVU.COM

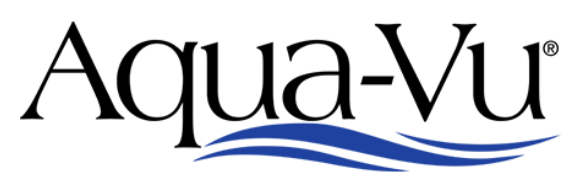

THE ORIGINAL UNDERWATER VIEWING SYSTEM

# HD7i 125

The HD7i Gen2 upgrades include full 1080p HD resolution with image-clarifying True-Color technology. Displays rich, colorful underwater video on a dynamic, waterproof 7-inch LCD. System includes 125-feet of durable cable and adjustable IR Lighting. Aqua-Vu's modular XD Camera Housing with Quick Attachment System<sup>™</sup> features exclusive compatibility with Aqua-Vu XD accessories.

#### **Product Specs:**

- 7" Super Bright (2200nits) LCD
- IP67 Waterproof, Heated LCD
- Compatible with all Aqua-Vu XD accessories (sold separately)
- HD 1080p XD Camera
- Opti-RX Lab-Quality Lens for ultra-sharp image clarity
- 125-feet of HD cable
- High Intensity, Adjustable IR Lighting
- Boat Ready / RAM Mount Compatible
- True-Color Technology
- HDMI Video Output
- 12v 9Ah battery with Smart Battery Charger
- Custom Soft Carry Bag

### **COMPATIBLE ACCESSORIES**

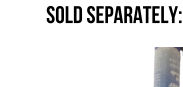

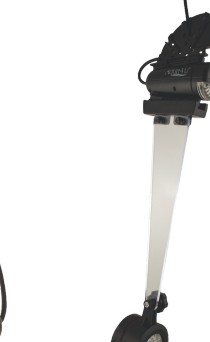

#### www.aquavu.com

Iqua-Vu

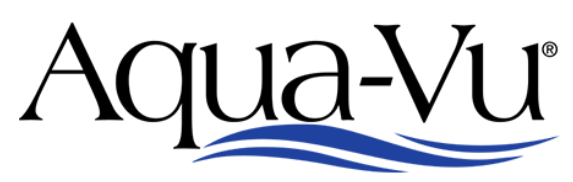

THE ORIGINAL UNDERWATER VIEWING SYSTEM

### HD7i125 User Manual

### **Menu/Settings**

To display the settings screen, press the menu/ok button. Use the up/down arrow keys to toggle between settings. To adjust a setting toggle until it is highlighted in red. Use the left arrow key to adjust the setting value down. Use the right arrow key to adjust the setting value up.

**Brightness/Sharpness/Color/Contrast** - Increasing or decreasing these values will adjust the camera settings on your display screen, similar to your tv.

**Reset** - To return all settings back to the factory default, toggle until the word reset is highlighted. Once it is highlighted press the menu/ok button.

**Advanced Setting** - To enable, adjust, and save custom settings toggle until the words advance setting are highlighted red. Then use the left or right arrow to turn them on or off. **Exit** - To return to viewing mode, toggle until the word exit is highlighted. Then press the menu/ok button.

### **Advanced Settings**

**Auto Adjust Display**- Automatically selects a customized day or night setting based on the ambient light the monitor is detecting.

Custom Settings 1 and 2 - Customizes settings not adjusted for ambient light.

**Selecting an Advanced Setting** - A green check mark will be displayed on the right hand side of either auto adjust display, custom setting 1, or custom setting 2. Select one of these setting options by pressing the up or down arrow key until the desired setting is highlighted. Then press the menu/ok button to select. The screen will automatically return to the display mode in the setting that was selected.

**Customizing Advanced Settings** -To adjust and save pre-set values toggle until display settings is highlighted and press the menu/ok.

**Custom Settings 1 and 2** - Toggle until custom settings 1 or 2 is highlighted. Press the menu/ok button. Use the arrow keys to adjust values. To save your settings toggle to exit and press the menu/ok button. **Day/Night** - The day and night settings are used when the auto adjust display is selected.

**System** - Displays model number, version, build date, build time, and battery voltage.

#### www.aquavu.com

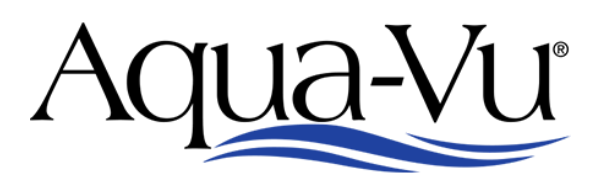

## HD7i125 User Manual

#### **Other Features**

**IR Lighting -** To turn on the IR lighting system, press the yellow light bulb button on the display screen. To increase the IR light brightness use the + button. To decrease the IR brightness use the - button. **HDMI Output**- Use an HDMI cable to connect the Aqua-Vu camera system to any compatible display.

#### **CONTACT SUPPORT**

Our Website: www.help.aquavu.com

**Support:** Click on support—contact us. Enter your name and information and we will get back to you within 2 business days.

Phone: Give us a call at 866-755-6303. Normal business hours are 8am to 4pm M-F Central

#### **Physical Address:**

- Stop by during normal business hours 8am to 4pm M-F Central
- Our address is: 34076 County Rd 3 Crosslake, MN 56442

Thank you for your purchase!

Sincerely,

Team Aqua-VU

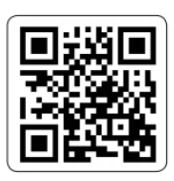

For helpful tips and FAQ's, visit our Online Help Center

WWW.help.aquavu.com or scan the QR code with the camera on your phone

#### www.aquavu.com